Las actualizaciones automáticas de los POWER BI se pueden configurar desde el servicio CLOUD disponible.

Se pueden configurar con una licencia PRO, que es la que los usuarios tienen disponible con OFFICE 365

## 1. Instalación de la puerta de enlace para Power Bi (Gateway)

La función de la puerta de enlace (gateway) no es más que permitir actualizar los datos de los informes POWER BI publicados en el servicio online (cloud) con la información alojada en los servidores on-premise de la compañía y permitir automatizar dicha actualización.

Si se quiere evitar que los POWER BI no se actualicen, tener en cuenta que el Getaway se debería instar en un equipo que siempre esté encendido, o por lo menos en un equipo que esté encendido a las horas de actualización.

Instrucciones para instalación del getaway: <u>https://learn.microsoft.com/es-es/data-integration/gateway/service-gateway-install</u>

Destaco el enlace de descarga del ejecutable del getaway: https://go.microsoft.com/fwlink/?LinkId=2116849&clcid=0x409

En la documentación de Microsoft se habla de la "adición de otra puerta de enlace para crear un clúster". Indicar que no es necesaria su configuración. Se requeriría para configurar varias conexiones

Toda la configuración que se indica a continuación se ha de hacer en el servicio CLOUD de POWER BI

- 2. Configurar el Getaway en el servicio POWER BI
  - 2.1 En el "conjunto de datos" del archivo, acceder a 😁 [Mas opciones] y dentro de éstas, a Configuración.

| Todas | Contenido Conjuntos de datos y flujos de datos |                                                             |       |                     |                          |            |                 |
|-------|------------------------------------------------|-------------------------------------------------------------|-------|---------------------|--------------------------|------------|-----------------|
| C     | Nombre                                         | Analizar en Excel                                           | tario | Actualizado         | Próxima<br>actualización | Aprobación | Confidencialida |
| 0     | INACATALOG_Análisis de Visitas_V.1.0           | Crear informe                                               | ilog  | 5/2/20, 14:42:21    | N/D                      | -          | -               |
| θ     | INACATALOG_Análisis de Actividad_LITE_V.1.0    | Crear informe de forma automática<br>Crear informe paginado | ilog  | 25/2/21, 10:44:13   | N/D                      | -          | -               |
| 0     | INACATALOG_Análisis de Actividad_V.1.0         | Eliminar                                                    | ilog  | 25/2/21, 12:54:23   | N/D                      | -          | -               |
| Ð     | INACATALOG_Análisis de Actividad_V.2.1         | Conclusiones rápidas                                        | ilog  | 20/2/23, 13:42:39   | N/D                      | -          | -               |
| Θ     | INACATALOG_Análisis de KPI's de Agentes_LITE   | Cambiar nombre                                              | ilog  | 25/2/21, 10:41:41   | N/D                      | -          | -               |
| θ     | INACATALOG_Análisis de KPI's de Agentes_V.1.   | Configuración                                               | ilog  | 25/2/21, 12:51:20   | N/D                      | -          | -               |
| Ð     | INACATALOG_Análisis de Pedidos_LITE_V.1.0      | Descargando este archivo<br>Administrar permisos            | ilog  | 25/2/21, 11:54:54   | N/D                      | -          | -               |
| Ð     | INACATALOG_Análisis de Pedidos_V.1.0           | Ver linaje                                                  | ilog  | 16/1/23, 12:34:59 🛆 | N/D                      | -          | -               |
| Ð     | INACATALOG_Análisis de Pedidos C 🐻             | Conjunto de datos INACata                                   | alog  | 20/2/23, 15:32:44 🛕 | N/D                      | -          | -               |
| Θ     | INACATALOG_Análisis de Ventas por Temporad     | a_V Conjunto de datos INACata                               | alog  | 5/2/20, 14:34:16    | N/D                      | -          | -               |
|       |                                                |                                                             |       |                     |                          |            |                 |

| Configuración de INACATALOG_Análisis de Pedidos_V.2.1                               |
|-------------------------------------------------------------------------------------|
| Ver conjunto de datos 🖾                                                             |
| inacatalog@inacatalog.com configuró este conjunto de datos.<br>Actualizar historial |
| ▷Descripción del conjunto de datos                                                  |
| ▷Conexión de puerta de enlace                                                       |
| ▷ Credenciales de origen de datos                                                   |
| ▷ Parámetros                                                                        |
| DActualización programada                                                           |
| ▷ Preguntas y respuestas                                                            |
| ▷Preguntas destacadas de &Preguntas y respuestas                                    |
| ▷Aprobación y detección                                                             |
| ▷ Solicitar acceso                                                                  |
| $\triangleright$ Formato de almacenamiento de conjunto de datos de gran tamaño      |
| ▷Imagen del conjunto de datos                                                       |
| ▷Uso compartido externo                                                             |
|                                                                                     |

## 2.2 Acceder a "Conexión de puerta de enlace"

| Conexión de puerta de en<br>Para usar una puerta de enlace de d<br><u>puertas de enlace</u> . Si está usando ur<br>en Aplicar. | NACE<br>latos, asegúrese de que el equip<br>na puerta de enlace de datos loc | o está en línea y de que el orig<br>al (modo estándar), seleccione | en de datos se agrega en <u>Administra</u><br>los orígenes de datos correspondien | <u>r conexiones y</u><br>tes y haga clic |
|----------------------------------------------------------------------------------------------------|------------------------------------------------------------------------------|--------------------------------------------------------------------|-----------------------------------------------------------------------------------|------------------------------------------|
| Use una puerta de enlace de d                                                                                                  | atos local o VNet                                                            |                                                                    |                                                                                   |                                          |
| Activar                                                                                                    |                                                                              |                                                                    |                                                                                   |                                          |
| Puerta de enlace                                                                                                    | Departamento                                                                 | Información de<br>contacto                                         | Estado                                                                            | Acciones                                 |
| ○                                                                                                    |                                                                              | inacatalog@inacatalog                                              | Sconfiguración incorrecta                                                         | © ⊳                                      |
| 🔥 No tiene ninguna puerta de                                                                                                   | enlace personal instalada.                                                   | Más información                                                    |                                                                                   |                                          |
| Instalar ahora                                                                                                    |                                                                              |                                                                    |                                                                                   |                                          |
|                                                                                                    |                                                                              |                                                                    |                                                                                   |                                          |
| Aplicar Descartar                                                                                                    |                                                                              |                                                                    |                                                                                   |                                          |

- 2.3 Pulsar a 🏾 para "Administrar Conexiones y Puertas de Enlace"
  - 2.3.1 Configuraremos la puerta de enlace como se muestra en la siguiente pantalla:

| Nuevo origen de datos X   |                              |          |  |  |  |  |
|---------------------------|------------------------------|----------|--|--|--|--|
| Local                     | <><br>Red virtual            | Nube     |  |  |  |  |
| Nombre de clús            | ter de puerta de             | enlace * |  |  |  |  |
| inaCatalog_pbi ~          |                              |          |  |  |  |  |
| Nombre del orig           | Nombre del origen de datos * |          |  |  |  |  |
| inaSAM                    | inaSAM                       |          |  |  |  |  |
| Tipo de origen d          | le datos *                   |          |  |  |  |  |
| ODBC ~                    |                              |          |  |  |  |  |
| Cadena de cone            | xión *                       |          |  |  |  |  |
| dsn=inaSAM                |                              |          |  |  |  |  |
|                           |                              |          |  |  |  |  |
| Autenticación (i)         |                              |          |  |  |  |  |
| Método de autenticación * |                              |          |  |  |  |  |
| Anonimo                   |                              |          |  |  |  |  |
| Omitir conexión de prueba |                              |          |  |  |  |  |
|                           |                              |          |  |  |  |  |
| General                   |                              |          |  |  |  |  |
|                           |                              |          |  |  |  |  |
|                           | Urganización V               |          |  |  |  |  |
|                           |                              |          |  |  |  |  |
| Crear                     | Cerrar                       |          |  |  |  |  |

CUIDADO!!! Este paso hay que realizarlos en todos los POWER BI que se quieran configurar con actualización desde el servicio.

| ⊿ Cone<br>Para u<br><u>puerta</u><br>en Apl | xión de puerta de enl<br>sar una puerta de enlace de da<br><u>s de enlace</u> . Si está usando una<br>icar. | BCE<br>tos, asegúrese de que el equ<br>a puerta de enlace de datos le | ipo está en línea y de que el orige<br>ocal (modo estándar), seleccione | en de datos se agrega en <u>Administrar</u><br>los orígenes de datos correspondient | <u>conexiones y</u><br>tes y haga clic |
|---------------------------------------------|----------------------------------------------------------------------------------------------------|-----------------------------------------------------------------------|-------------------------------------------------------------------------|-------------------------------------------------------------------------------------|----------------------------------------|
| Use u                                       | na puerta de enlace de da                                                                                   | tos local o VNet                                                      |                                                                         |                                                                                     |                                        |
|                                             | Activar                                                                                                    |                                                                       |                                                                         |                                                                                     |                                        |
|                                             | Puerta de enlace                                                                                            | Departamento                                                          | Información de<br>contacto                                              | Estado                                                                              | Acciones                               |
| ۲                                           |                                                                                                    |                                                                       | inacatalog@inacatalog                                                   | ⊘ Ejecutando en CARLOSHP                                                            | \$ ⊽                                   |
| C                                           | )rígenes de datos incluidos                                                                                 | en este conjunto de dat                                               | tos:                                                                    |                                                                                     |                                        |
| Г                                           | ODBC{"connectionstr                                                                                         | ing":"dsn=inasam"}                                                    | Asignación: inaSAM                                                      | ~                                                                                   |                                        |

- 2.5 Para poder verificar si la puerta de enlace funciona correctamente, podemos lanzar una actualización sobre el archivo, desde el mismo servicio
  - 2.5.1 Acceder al conjunto de datos
  - 2.5.2 Pulsar a <sup>C</sup> (Actualizar ahora). Si la actualización es efectiva, se mostrará un botón de procesado <sup>C</sup> mientras actualiza los datos y al terminar se ajustará la fecha de "Actualizado".

## 3. Programar actualización

3.1 Accesible desde "Menú – Actualización programada" del conjunto de datos, o desde el botón

| ⊿ Actualización programada                                                                                                    |
|----------------------------------------------------------------------------------------------------|
| Mantener los datos actualizados                                                                                                    |
| Configure una programación de actualización de datos para importar datos del origen de datos al conjunto de datos. <u>Más</u><br>información |
| Activar                                                                                                    |
| Frecuencia de actualización                                                                                                    |
| Diaria 🗸                                                                                                    |
| Zona horaria                                                                                                    |
| (UTC+01:00) Bruselas, Copenhague, I 🗸                                                                                                    |
| Hora                                                                                                    |
| 4 v 30 v p. m v X                                                                                                    |
| Agregar otra hora                                                                                                    |
| Destinatario del envío de notificaciones de los errores de actualización                                                                     |
| Propietario del conjunto de datos                                                                                                    |
| Estos contactos:                                                                                                    |
|                                                                                                    |
|                                                                                                    |
| Aplicar Descartar                                                                                                    |